## DEMO of GOAL-SEEKER

If you typed GS at the DOS prompt - follow the steps below:

1. Move the cursor to the desired GOAL cell - let's use cell G20

\_\_\_\_\_

2. Press Alt and Space Bar at the same time - see GOAL-SEEKER menu

3. Press the G key, then type 7000 in the GOAL box and press return

4. Now let's move the cursor to the SOLUTION cell - how about E17

5. Press Alt and Space Bar - then the S key to begin goal seeking

6. There's your answer!! 3702 You try it.....

|          | Jan  | Feb  | Mar  |
|----------|------|------|------|
| Sales    | 1000 | 2000 | 3000 |
| Expenses | 123  | 234  | 345  |
|          |      |      |      |
| Profit   | 877  | 1766 | 2655 |

TOTAL 6000 702 ======= 5298